## Alerts

This training guide demonstrates how to set up alerts around the information and financials entered in to your personal financial management site!

**Please Note:** Your advisor has the ability to customize which alerts are available to you on your website.

1. From your Home page, click **Settings** or the **Bell** icon.

| Welcome,<br>Frank and Joanna Mc | Goals Spending Investments Miller | Vault Reports 🛛 🌲                                  |                             |                                                                          | Settings Sign Out                   |
|---------------------------------|-----------------------------------|----------------------------------------------------|-----------------------------|--------------------------------------------------------------------------|-------------------------------------|
| Accounts                        | + Add Account                     | Net Worth                                          | •                           | Investments                                                              | •                                   |
| Cash                            | \$39,365 ~                        | \$2,380,328 as of today<br>\$109,876<br>this month | ↑ \$109,876<br>year to date | \$1,019,838 <sup>°</sup> as of today<br>• \$9,375 <sup>°</sup><br>Change | ↑ 0.93% <sup>*</sup><br>Change      |
| Credit Cards                    | \$0 ~                             |                                                    |                             |                                                                          |                                     |
| Investments                     | \$1,010,463 ~                     | Goals as of today                                  |                             |                                                                          | View All                            |
| Life Insurance                  | \$35,500 ~                        | Retirement 2019 - 2050                             |                             |                                                                          | Projected Funding<br>27 of 32 years |
| Loans                           | \$0 ~                             | Education Expense                                  |                             |                                                                          | Projected Funding                   |
| Property                        | \$1,295,000 ~                     | 2017 - 2019                                        |                             |                                                                          | \$0 of \$0                          |
| Stock Options                   | \$0 ~                             | Spending                                           |                             |                                                                          | View All                            |
|                                 |                                   | openoing                                           |                             |                                                                          | VICW AN                             |

2. The Delivery Settings allow you to permission alerts being sent to an email and if you want to be notified on your home page that an alert has been triggered.

To add an email recipient, click the **Add/Show** drop down and enter in the recipients email. Click the Plus sign when complete.

Toggling **ON** Home Page Notifications allows you to see triggered alerts for a set number of days before they expire.

| Alerts Security Privacy    |                                              |           |  |  |  |  |  |
|----------------------------|----------------------------------------------|-----------|--|--|--|--|--|
| Delivery Settings          |                                              |           |  |  |  |  |  |
| 1 Email Recipients         | Alerts will be sent to these email addresses | Show •    |  |  |  |  |  |
| On Home Page Notifications | Show notifications on your home page for     | 14 days 🔽 |  |  |  |  |  |
|                            |                                              |           |  |  |  |  |  |

## Alerts

3. Personal Financial Alerts allow you to set up notifications for things relevant to your financials – these alerts are tied to the spending information brought over through Accounts. To add accounts directly from a financial institution, please refer to the Adding Accounts user guide.

| Personal Finance         |                                                            |             |
|--------------------------|------------------------------------------------------------|-------------|
| Weekly Financial Summary | A periodic overview of your finances (email only)          |             |
| Low Cash Balance         | When the balance of any cash account falls below           | - \$500 +   |
| High Credit Balance      | When the balance of any credit card rises above            | - \$2,500 + |
| UII Off Large Expenses   | When any expense occurs that is larger than                | - \$1,000 + |
| UII Off Large Deposits   | When any deposit occurs that is larger than                | - \$1,000 + |
| Bank Fees                | When any bank fee occurs that is greater than              | - \$1 +     |
| Budget Exceeded          | When your spending exceeds any of your budgets             |             |
| FICA Maximum Approaching | When you're nearing your FICA max withholding for the year |             |
|                          |                                                            |             |

4. Investments alerts are relating to the underlying investment holdings in your portfolio.

| Investments              |                                                                      |         |
|--------------------------|----------------------------------------------------------------------|---------|
| Investment Activity      | When specific types of investment transactions occur                 |         |
| Unbalanced Portfolio     | When your investment portfolio is out of balance by more than:       | - 10% + |
| Concentrated Position    | When a stock or bond makes up more than this much of your portfolio: | - 40% + |
| Off Excess Cash Position | When cash makes up more than this much of your portfolio:            | - 33% + |
| Off Security Prices      | Monitor the prices of stocks and mutual funds                        | Add •   |
|                          |                                                                      |         |

## Alerts

5. Reminders are date based alerts.

| Reminders                            |                                                                  |            |
|--------------------------------------|------------------------------------------------------------------|------------|
| Off End of Year Planning             | Annual financial housekeeping tips                               |            |
| Off Insurance Policy Anniversary     | Annual reminder of policy renewal date                           |            |
| Off Tax Filing Dates                 | When tax filing dates are approaching                            | Annually 🗸 |
| Off Frank's Social Security Benefits | When Frank is approaching age                                    | - 62 +     |
| Joanna's Social Security Benefits    | When Joanna is approaching age                                   | - 62 +     |
| Off Required Minimum Distributions   | Annual reminder to meet your <u>RMD requirements</u>             |            |
| Off Important Dates                  | Birthdays, anniversaries, or any other date you want to remember | Add •      |

6. Triggered alerts will appear as notifications from your Alerts icon!

| Home   | Organizer | Goals  | Spending | Investments           | Vault           | Reports | ) |        |    |
|--------|-----------|--------|----------|-----------------------|-----------------|---------|---|--------|----|
|        |           |        |          | ALERTS                | ŝ               |         |   | Manage |    |
| ind Jo | anna Mc   | Miller |          | REMINDER<br>August 23 | R<br>- Annual F | Review  |   | Aug 22 |    |
| unts   |           |        | + Add /  | Account               | Ne              | t Worth |   | •      | In |